●ファミリー申請の方法について

 1、保護者様が「univcoopマイポータル」に新規登録します。
 ※保護者様はアプリではなくWEB上の「univcoopマイポータル」から お子様の利用履歴が確認できます。

https://krm-system.powerappsportals.com/

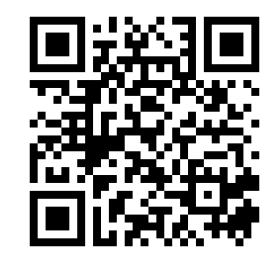

「univcoopマイポータル」 登録画面 2、保護者様が「univcoopマイポータル」から「ファミリー申請」します

①三本線のマークをクリックします。
 ②ファミリー申請をクリックします。

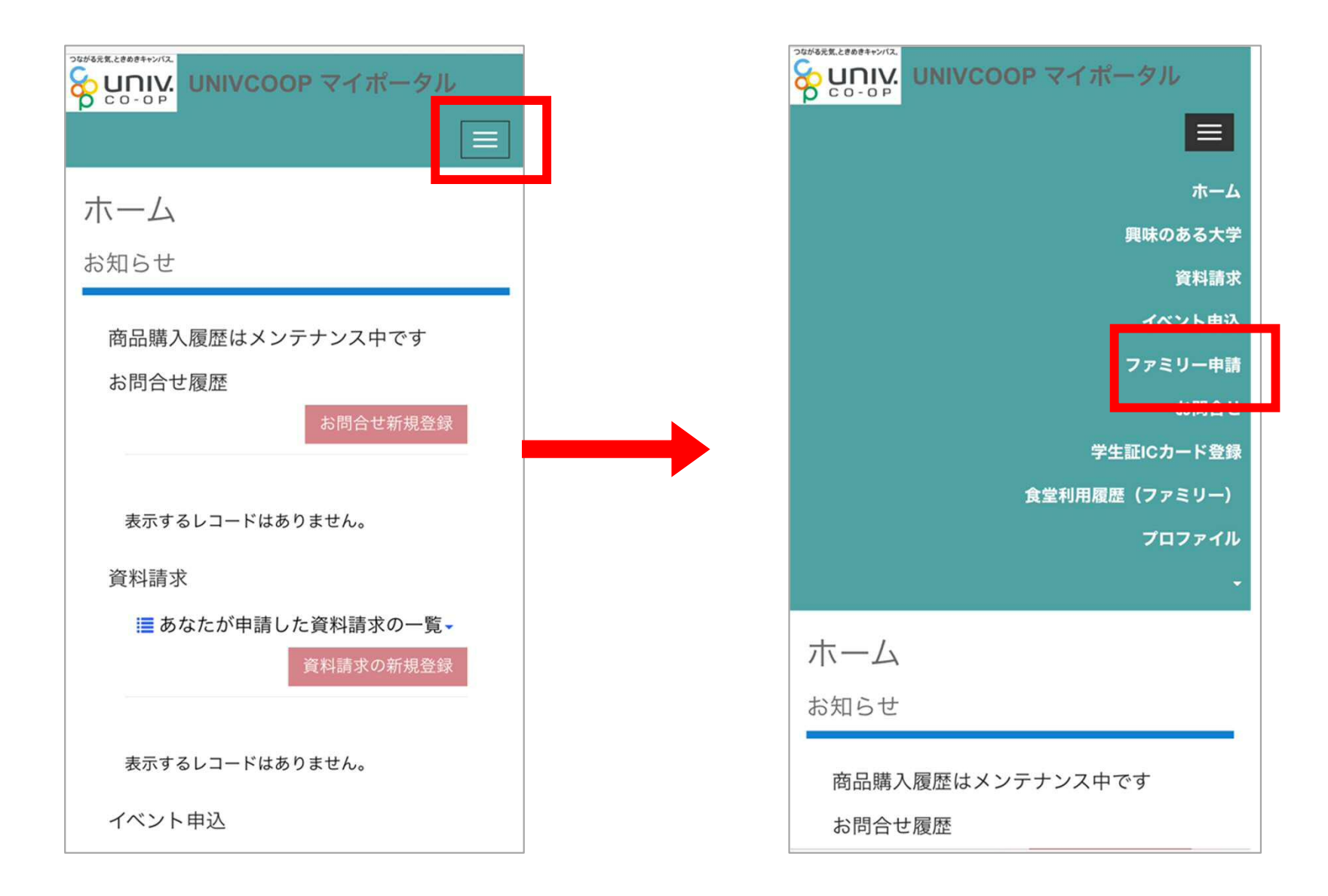

③ファミリー申請の新規登録をクリックします。

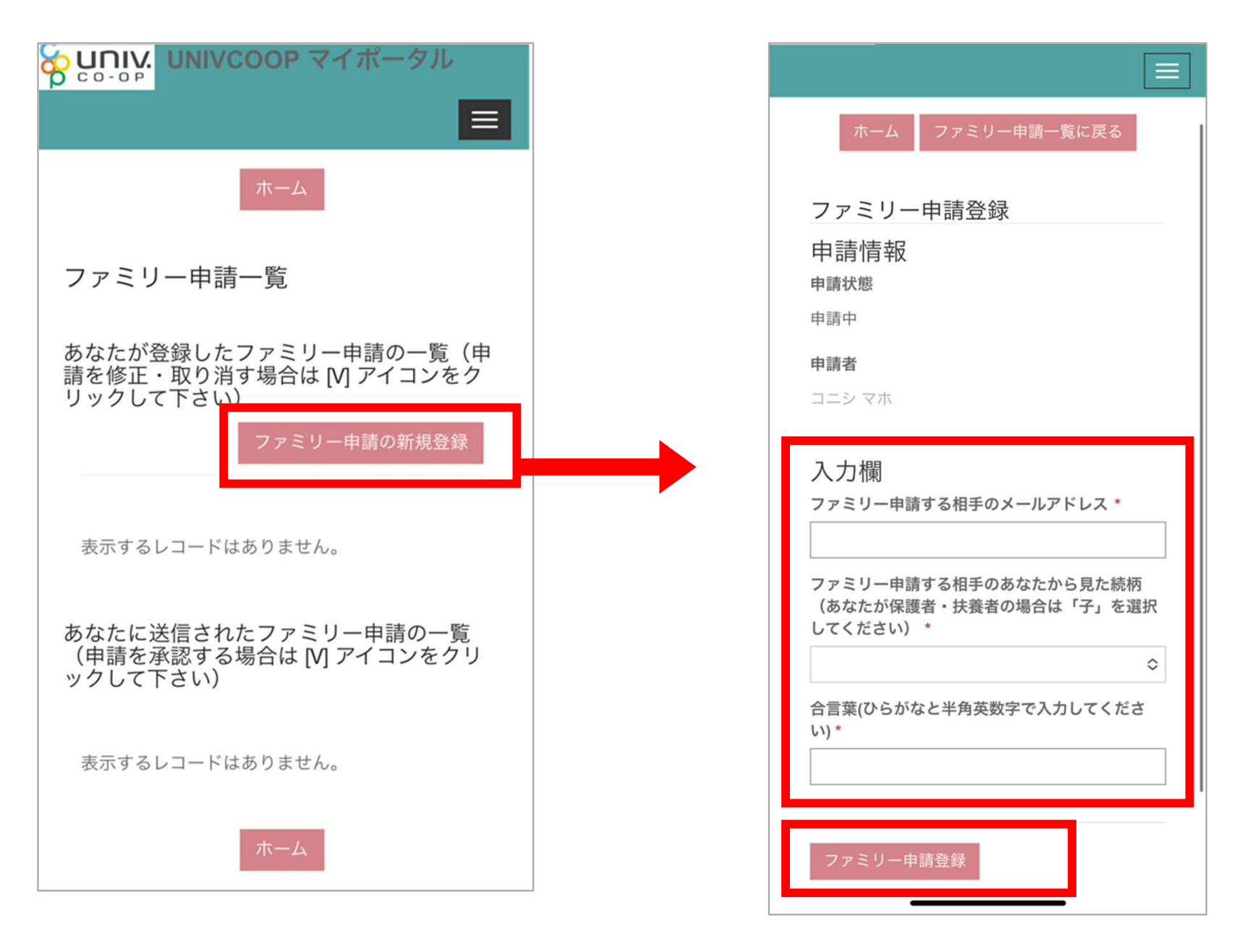

④必要事項を入力して、登録をクリックします。

## ⑤新しい申請ができます。

|                                  | ホーム                                     |
|----------------------------------|-----------------------------------------|
| ファミリー申訓                          | 青一覧                                     |
| あなたが登録した<br>請を修正・取りネ<br>リックして下さい | とファミリー申請の一覧(申<br>肖す場合は [V] アイコンをク<br>\) |
| 4 -                              | ファミリー申請の新規登録                            |
| 申請No                             | FA-00044272                             |
| 甲請状態                             | 水認中                                     |
| 申請者                              |                                         |
| 合言葉                              |                                         |
| 相手のメールア<br>ドレス                   |                                         |
| 続柄                               | 子                                       |
| 作成日                              | 2023/01/10 18:36                        |
|                                  | ~                                       |
| あなたに送信され                         | いたファミリー申請の一覧<br>5場合は M アイコンをクリ          |

3、学生ご本人様が「univcoopマイポータル」から「ファミリー申請」の 承認をします。

①ファミリー申請の画面をひらき、申請NOをクリックします。

|                                                          | <u>ホーム</u>                                                   |
|----------------------------------------------------------|--------------------------------------------------------------|
| ファミリー甲                                                   | 申請一覧                                                         |
| あなたが登録し<br>請を修正・取り<br>リックして下る                            | したファミリー申請の一覧(申<br>9消す場合は [M] アイコンをク<br>さい)<br>ファミリー申請の新規登録   |
| 表示するレコー                                                  | -ドはありません。                                                    |
| あなたに送信る<br>(申請を承認す<br>ックして下                              | されたファミリー申請の一覧<br>する場合は [ <u>M</u> ] アイコンをクリ<br><sup>・・</sup> |
| 中華No                                                     | EA 00044272                                                  |
| 申請No                                                     | FA-00044272                                                  |
| 申請No<br>申請状態                                             | FA-00044272                                                  |
| 申請No<br>申請状態                                             | FA-00044272                                                  |
| 申請No<br>申請状態<br>申請者<br>承認者                               | FA-00044272                                                  |
| 申請No<br>申請状態<br>申請者<br>承認者<br>続柄                         | FA-00044272                                                  |
| 申請No<br>申請状態<br>申請者<br>承認者<br>続柄<br>自分のメール<br>ドレス        | FA-00044272                                                  |
| 申請No<br>申請状態<br>申請者<br>承認者<br>続柄<br>自分のメール<br>ドレス<br>作成日 | FA-00044272                                                  |
| 申請No<br>申請状態<br>申請者<br>承認者<br>続柄<br>自分のメール<br>ドレス<br>作成日 | FA-00044272                                                  |

## ②合言葉を入れて、承認するにチェックをし、「ファミリー承認登録」を 押してください。

| ファミリー承認登録<br>由請情報  | 承認者メールアドレス                                                                       |
|--------------------|----------------------------------------------------------------------------------|
| 中間IFFK             | あなたは申請者の                                                                         |
| FA-00044272        | 子                                                                                |
| <b>申請状態</b><br>承認中 | 入力欄                                                                              |
| 申請者                | 合言葉(確認用)(ひらがなと半角英数字で入力し<br>てください)                                                |
| 承認情報               |                                                                                  |
| 承認者                | <ul> <li>○ 承認する</li> <li>○ 拒否する</li> </ul>                                       |
| 承認者メールアドレス         | ファミリー承認登録                                                                        |
| あなたは申請者の<br>子      |                                                                                  |
| -                  | ホーム ノアミリー申請一覧に戻る                                                                 |
|                    | Copyright © Business Association of University Cooperatives All rights reserved. |
|                    | krm-system.powerappsportals.com                                                  |